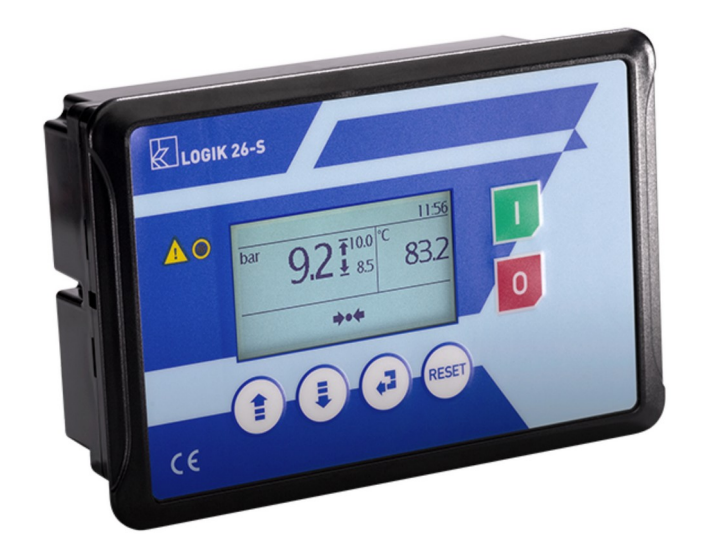

# Uživatelská příručka Logik 26-S

v1.0.0 (2022-07-15)

ARDAT Systems s.r.o. Zahradní 2077/16 32600 Plzeň Czech Republic

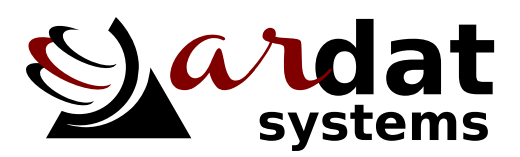

http://ardat.cz

# Obsah

| Úvod                                              | . 2                        |
|---------------------------------------------------|----------------------------|
| Skladování a instalace                            | . 3                        |
| 2.1 Skladování systému                            | . 3                        |
| 2.2 Instalace systému                             | . 3                        |
| Elektrické zapojení                               | . 4                        |
| Ovládání                                          | . 6                        |
| 4.1 Spuštění stroje                               | . 8                        |
| Nastavení kontroléru                              | . 9                        |
| 5.1 Hlavní menu                                   | . 9                        |
| Poruchy                                           | 14                         |
| 6.1 Poruchy vedoucí k okamžitému odstavení stroje | 14                         |
| 6.2 Poruchy zastavující stroj v odlehčení         | 14                         |
| 6.3 Varování                                      | 15                         |
|                                                   | ÚvodSkladování a instalace |

# 1 Úvod

Toto je uživatelský a servisní návod ke kontroléru LOGIK 26-S. Kontrolér je určen k řízení strojů na výrobu stlačeného vzduchu jako jsou kompresory, dmychadla a vývěvy.

V následujícím textu jsou použita následující označení:

#### ▲ Varování

Obsahuje pokyny, jejichž nedodržení může vést k poškození zdraví obsluhy nebo k poškození instalovaného zařízení.

## ▲ Upozornění

Obsahuje pokyny důležité pro správnou funkci přístroje, jejich nedodržení může vést k poškození přístroje.

## Poznámka

Poznámka obsahuje užitečné doplňující informace.

## 🛠 Příklad

Příklad obsahuje praktické rady, jak řešit konkrétní situace.

# 2 Skladování a instalace

## 2.1 Skladování systému

Kontrolér nevyžaduje žádné zvláštní zacházení při dlouhodobém skladování, respektujte však pracovní teplotu uvedenou v technických parametrech a uložte systém do prostředí s nízkou vlhkostí a prašností.

## 2.2 Instalace systému

Kontrolér není určen k samostatné montáži zákazníkem. Systém musí být instalován kvalifikovaným elektrotechnikem proškoleným pro instalaci výrobcem zařízení.

## \land Varování

Kontrolér musí být instalován kvalifikovaným elektrotechnikem.

## \land Varování

Jedná se o průmyslový řídicí systém, nikoliv bezpečnostní zařízení. Instalace musí být provedena v souladu s místními a mezinárodními předpisy a normami. Kontrolér není určen pro provoz v prostředí s nebezpečím výbuchu, pro námořní ani vojenské aplikace.

Při instalaci důsledně oddělujte zařízení pracující na vysokém napětí a generující vysokou úroveň elektromagnetického rušení od veškeré elektroniky. Systém instalujte vždy do dobře odvětrávaného prostředí. Snížení pracovní teploty zvýší životnost zařízení.

Nikdy neumísťujte signálové vodiče (linka RS485, digitální vstupy/výstupy, kabeláž snímačů) podél silových kabelů.

## ▲ Upozornění

Elektrostatický výboj může zařízení trvale poškodit. Při zapojování přístroje dbejte na správné uzemnění.

Kontrolér instalujte vždy svisle. Použijte všechny úchyty určené k montáži. Po instalaci připojte všechny vstupní a výstupní svorky dle přiloženého schématu. Napájení zapněte až ve chvíli, kdy jsou dvířka zařízení zajištěna. Po zapnutí je třeba systém nastavit dle postupu uvedeného v kapitole 5.

## \land Varování

Při každé změně zapojení (ať už jednotlivých kompresorů, snímačů, případně doplňkových modulů) je bezpodmínečně nutné zařízení vypnout a odpojit od přívodu elektrické energie. Připojení obnovte až po uzavření a uzamčení dveří rozvaděče.

# 3 Elektrické zapojení

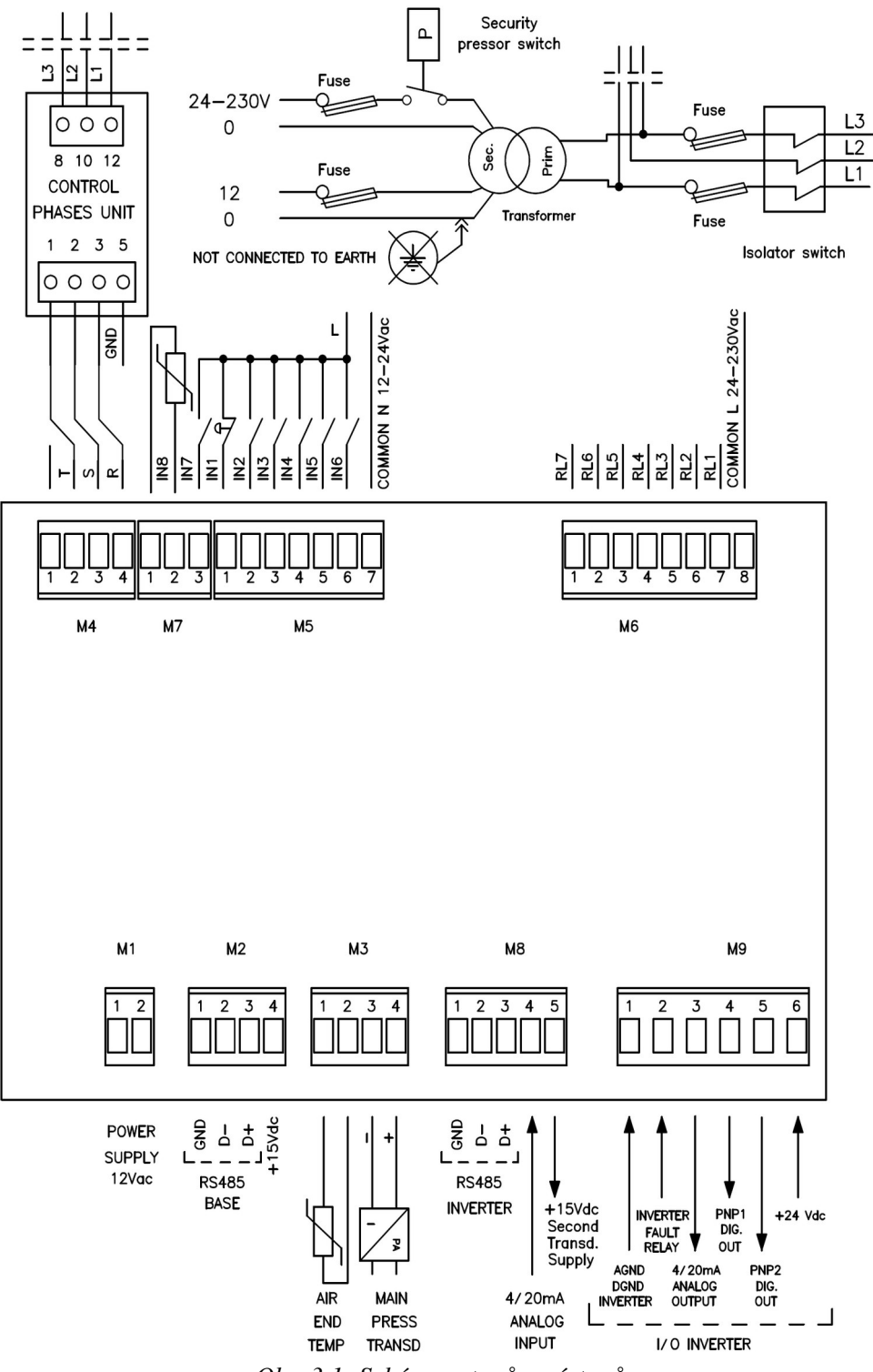

Obr. 3.1: Schéma vstupů a výstupů

- M1 napájení 12 V střídavých
- M2 RS485 pro připojení nadřazeného řízení, monitoringu nebo multiunit
- M3 připojení snímače teploty (KTY/NTC) a hlavního snímače tlaku (4 20 mA)
- M4 připojení hlídače fází (volitelné příslušenství)
- M5 digitální vstupy:
  - M5.1 nouzové zastavení
  - M5.2 tepelná ochrana hlavního motoru
  - M5.3 tepelná ochrana motoru ventilátoru
  - M5.4 vzdálený start
  - M5.5 spínač tlakové diference vzduchového filtru
  - M5.6 spínač tlakové diference olejového filtru
  - M5.7 společný vodič 12 24 VAC

M6 – digitální výstupy:

- M6.1 (RL7) varování
- M6.2 (RL6) odvod kondenzátu (konfigurovatelné)
- M6.3 (RL5) ventilátor (konfigurovatelné)
- M6.4 (RL4) sací klapka
- M6.5 (RL3) stykač zapojení do hvězdy
- M6.6 (RL2) stykač zapojení do trojúhelníku
- M6.7 (RL1) hlavní stykač
- M6.8 společný vodič 24 230 VAC
- M7 konfigurovatelný vstup (M7.1), termistor motoru

M8 – RS485 pro připojení měniče (1 - 3), analogový vstup pro připojení pomocného snímače (4 – 20 mA)

M9 – připojení měniče (analogová verze):

- M9.1 digitální zem
- M9.2 porucha měniče (24 VDC digitální signál)
- M9.3 analogový výstup pro řízení měniče (4 20 mA)
- M9.4 tranzistorový výstup PNP1 (konfigurovatelné)
- M9.5 tranzistorový výstup PNP2 (konfigurovatelné)
- M9.6 24 VDC napájení z měniče

# 4 Ovládání

Po zapnutí kontroléru je zobrazena verze firmware a název kontroléru, poté se zobrazí hlavní obrazovka:

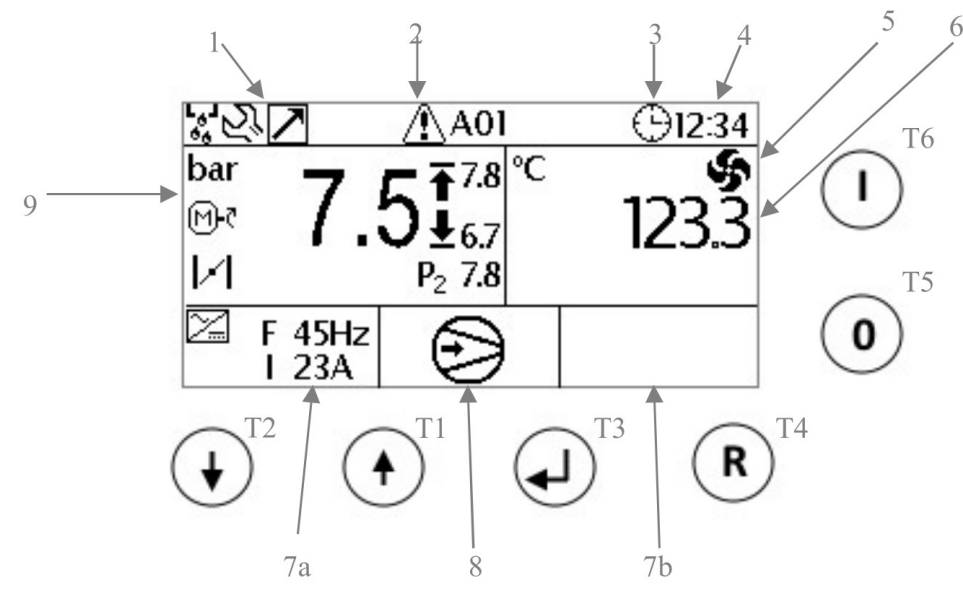

Obr. 4.1: Hlavní obrazovka

Význam jednotlivých symbolů je následující:

- 1. Obecné indikátory nastavení
- 2. Indikátor alarmu
- 3. Indikátor časového rozvrhu
- 4. Aktuální čas
- 5. Indikace chodu ventilátoru
- 6. Teplota
- 7. Informace o pohonu
- 8. Stav kompresoru
- 9. Hodnoty tlaku, indikace pohonu a klapky

Tlačítka T1, T2 slouží pro pohyb v menu, tlačítko T3 je potvrzovací (ENTER), tlačítko T4 je RESET nebo zpět, tlačítka T5 a T6 slouží k zastavení, resp. spuštění stroje.

| Obecné | Obecné indikátory      |                                  |  |
|--------|------------------------|----------------------------------|--|
| I01    | ь <sub>6</sub> л<br>Ф. | Aktivován odvod kondenzátu       |  |
| I02    |                        | Aktivován režim <i>multiunit</i> |  |
| 103    | MS                     | Aktivován režim master/slave     |  |

#### ARCHON – uživatelská příručka

| I04     | $\tilde{\Sigma}$                | Překročení servisního intervalu                           |  |
|---------|---------------------------------|-----------------------------------------------------------|--|
| I05     | A                               | Alarm                                                     |  |
| I06     | Θ                               | Týdenní rozvrh                                            |  |
| Stavové | Stavové indikátory              |                                                           |  |
| I07     | Ċ                               | Stroj vypnut                                              |  |
| I08     | 0,                              | Bezpečnostní časovač (blokace restartu)                   |  |
| 109     | <b>*•</b>                       | Dosažený požadovaný tlak (stroj odlehčen nebo vypnut)     |  |
| I10     | Ð                               | Vzdálený stop                                             |  |
| I11     | ٢                               | Stroj v chodu                                             |  |
| I12     | Ф MON<br>12:34                  | Stroj zastaven týdenním časovačem, čas udává příští start |  |
| I13     | ( <sup>™</sup> ) P <sub>2</sub> | Vysoký tlak P2                                            |  |
| Pohonu  | Pohonu a hlavní komponenty      |                                                           |  |
| I14     | <b>জ</b>                        | Chod ventilátoru                                          |  |
| I15     | $\geq$                          | Aktivován PID výstup                                      |  |
| I16     | Ŧ                               | Odlehčovací tlak                                          |  |
| I17     | Ŧ                               | Zatěžovací tlak                                           |  |
| I18     | M-6                             | Chod motoru                                               |  |
| I19     | И                               | Stroj zatížen                                             |  |
| Ikony v | Ikony v menu                    |                                                           |  |
| 120     |                                 | Zobrazované jednotky                                      |  |
| I21     | ●                               | Kontrast displeje                                         |  |
| I22     |                                 | Jazyk                                                     |  |
| I23     | Θ                               | Datum a čas                                               |  |

## 4.1 Spuštění stroje

Ujistěte se, že kontrolér nesignalizuje žádnou poruchu. Pokud ano, nejprve odstraňte všechny poruchy a resetujte varování.

## \land Varování

Před potvrzením poruchy se ujistěte, že byla příčina poruchy odstraněna.

Spusťte stroj tlačítkem T6 [I]. Pokud je pracovní tlak nižší než startovací tlak, bude spuštěn pohon a stroj začne dodávat stlačené médium, dokud tlak nepřesáhne vypínací tlak. Při dosažení vypínacího tlaku stroj vypne pohon (může dobíhat ventilátor chlazení) a zůstane připraven. V režimu připraven čeká stroj na pokles tlaku, poté opět spustí pohon.

Z kteréhokoliv stavu je možné stroj vypnout tlačítkem T5 [0].

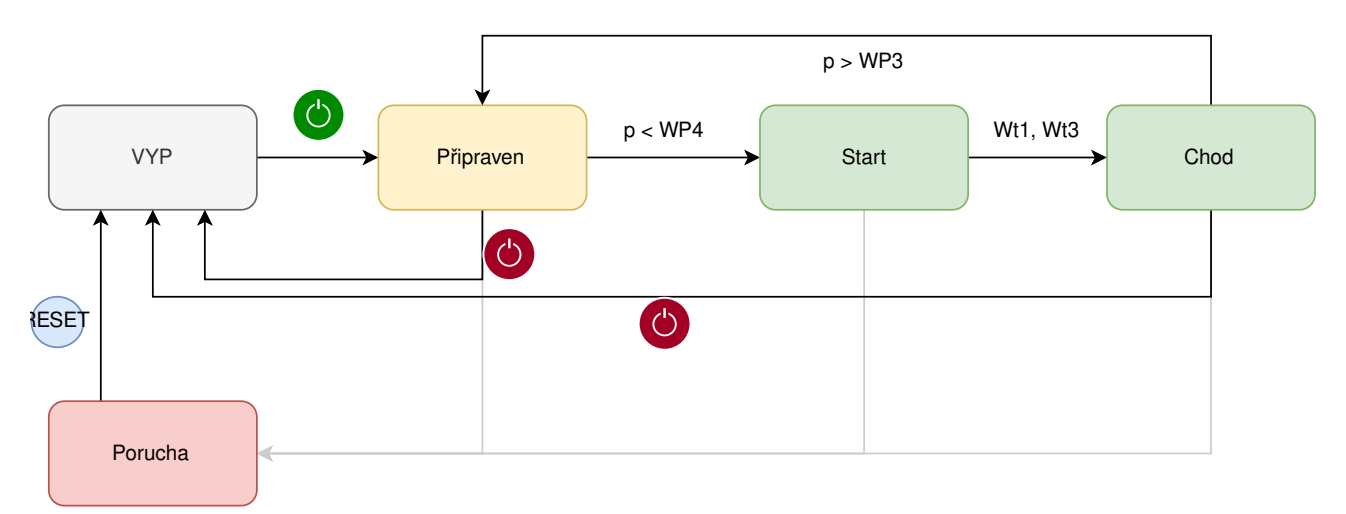

Obr. 4.2: Stavový diagram řízení

# 5 Nastavení kontroléru

Pro vstup do hlavního menu stiskněte dlouze ENTER ↓. Poté se můžete v menu pohybovat nahoru/dolů pomocí šipek. Opětovným stisknutím ENTER vstoupíte do podmenu nebo vyberete položku k editaci. Pro editaci používejte šipky nahoru a dolů, poté potvrďte zadanou hodnotu stisknutím tlačítka ENTER.

Stisknutím RESET zrušíte editaci nebo se vrátíte o úroveň výše. Tlačítko RESET slouží také k potvrzení poruch před dalším spuštěním stroje.

#### 5.1 Hlavní menu

Struktura hlavního menu se liší v závislosti na úrovni přístupu. Kontrolér umožňuje pracovat se třemi úrovněmi zabezpečení: bez zabezpečení (0), *Servis 1* a *Servis 2*. Pro změnu úrovně podržte tlačítko ENTER na domovské obrazovce a zadejte servisní heslo.

| Id | Menu                 | Úroveň přístupu |
|----|----------------------|-----------------|
| 01 | Informace            | 0               |
| 02 | Heslo                | 1               |
| 03 | Zobrazení            | 0               |
| 04 | Nastavení kompresoru | 1               |
| 05 | Tlak                 | 2               |
| 06 | Teplota              | 1               |
| 07 | Časovač              | 1               |
| 08 | Měnič Danfoss        | 2               |
| 09 | PID výstup           | 2               |
| 10 | Čítač filtr/olej     | 0               |
| 11 | Protokol údržby      | 0               |
| 12 | Protokol poruch      | 0               |
| 13 | Rozvrh zap/vyp       | 1               |
| 14 | Reset                | 1               |

#### 5.1.1 Informace

V menu 01 se nacházení informace o motohodinách v chodu, v zátěži, počet startů za hodinu, sériové číslo stroje a verze FW.

#### 5.1.2 Heslo

V menu 02 je možné nastavit hesla k jednotlivým úrovním. Heslo pro *Servis 1* má vždy dvě číslice, heslo pro *Servis 2* má čtyři číslice.

#### 5.1.3 Zobrazení

V menu 03 je možné nastavit jazyk, zobrazené jednotky (°C / °F nebo kPa / bar), LCD kontrast, aktuální datum a čas a také letní/zimní čas.

## 5.1.4 Nastavení kompresoru

## **∆** Upozornění

Kontrolér je určen pro více typů zařízení. Ne všechny parametry jsou podporovány pro všechna zařízení, věnujte zejména pozornost nastavení volitelného příslušenství a logiky řízení.

| ID          | Popis         | Hodnota          | Popis                                               | Výchozí    |
|-------------|---------------|------------------|-----------------------------------------------------|------------|
| C01         | Aut. restart  | MAN/AUTO         | Zapíná nebo vypíná automatický restart po vý-       | MAN        |
|             |               |                  | padku napájení                                      |            |
| C02         | Starty/hod    | $0 \div 60$      | Maximální povolený počet startů za hodinu, nepou-   | 0          |
| 02          | Starty/fied.  | 0.00             | žívejte pro dmychadla                               | 0          |
| C03         | Čítač Wt4     | ANO/NE           | Ponechte vždy na ANO                                | ANO        |
| C04         | Hlídání fází  | ANO/NE           | Povoluje hlídání fází (pokud je instalováno)        | ANO        |
| C05         | Nízké napětí  | ANO/NE           | Varování nízkého (ovládacího) napětí                | ANO        |
|             |               |                  | 0 = samostatná aplikace                             |            |
| 000         | N 1.: ·.      | 0/1/2/2          | 1 = Master/Slave                                    | 0          |
| C06         | Multiunit     | 0/1/2/3          | 2 = Master/Slave s FM                               | 0          |
|             |               |                  | 3 = Multiunit Slave                                 |            |
|             |               |                  | Stroje Master/Slave se přepínají tak, aby maximální |            |
|             |               | 00÷200 h         | rozdíl motohodin byl vždy nižší než nastavení       |            |
| C06.1       | M/S rozdíl    |                  | hodnota, pokud je hodnota nastavena na 0 hodin,     | 100 h.     |
|             |               |                  | pak je tato funkce vypnuta a Master je vždy stroj s |            |
|             |               |                  | adresou 1                                           |            |
| 006.0       | če v          | 1 . 00           | Pokud Master jednotka nedosáhne požadovaného        | <i>~</i> · |
| C06.2       | Citac pom.    | $1 \div 99$ min. | tlaku v tomto intervalu, je připnuta jednotka Slave | 5 min.     |
| C06.3       | Ser. režim    | ANO/NE           | Pokud kompresor funguje jako Multiunit Slave, pak   | NE         |
|             |               |                  | je řízen jako samostatná aplikace, ale Master       |            |
|             |               |                  | jednotka je informována o poruchách                 |            |
|             |               |                  | Chování strojů s frekvenčním měničem:               |            |
| 006.4       |               |                  | ANO = oba stroje modulují                           | NIE        |
| C06.4       | Menic M/S     | ANO/NE           | NE = Master jednotka jede vždy na maximální         | NE         |
|             |               |                  | otáčky (pokud je aktivní Slave jednotka)            |            |
| C07         | Č. kompresoru | 1 ÷ 32           | MODBUS adresa stroje                                | 1          |
| C09         | Výkonnost     | 100 / 99990      | Nominální výkonnost stroje (l/min)                  | 1000L/min  |
| <b>C</b> 10 |               |                  | Zapíná/vypíná analogový výstup 4-20 mA pro          |            |
| C10         | PID vystup    | ANO/NE           | řízení frekvenčního měniče                          | NE         |
| 011         |               |                  | Zapíná/vypíná sběrnici pro připojení frekvenčního   | NE         |
| CII         | Ménič Danfoss | ANO/NE           | měniče                                              | NE         |

#### ARCHON – uživatelská příručka

|     |               |         | Konfigurace vstupu IN7                |   |
|-----|---------------|---------|---------------------------------------|---|
|     |               |         | 0 = vypnutý                           |   |
| C13 | Vstup č.IN 7  | 0/1/2/3 | 1 = otevření dveří                    | 0 |
|     |               |         | 2 = relé kontroly sledu fází          |   |
|     |               |         | 4= alarm                              |   |
|     |               |         | 0 = implicitní (stykač hvězdy)        |   |
|     |               |         | 1 = ventilátor                        |   |
|     |               |         | 2 = odvaděč kondenzátu                |   |
| C14 | Výstup č.RL2  | 0÷6     | 3 = stav kompresoru                   | 0 |
|     |               |         | 4 = alarm                             |   |
|     |               |         | 5 = chod motoru                       |   |
|     |               |         | 6 = zatížen                           |   |
| C15 | Výstup č.RL5  | 0÷6     | Viz C14                               | 0 |
| C16 | Výstup č.RL6  | 0÷6     | Viz C14                               | 0 |
| C17 | Výstup č.RL7  | 0÷6     | Viz C14                               | 0 |
| C18 | Výstup č.PNP1 | 0÷6     | Viz C14                               | 0 |
| C19 | Výstup č.PNP2 | 0÷6     | Viz C14                               | 0 |
|     |               |         | Pomocný analogový vstup:              |   |
|     |               |         | 0 = vypnuto                           |   |
|     |               |         | 1 = absolutní tlak                    |   |
| C20 | 4/20mA vstup  | 0÷5     | 2 = relativní tlak (k hlavnímu tlaku) | 0 |
|     |               |         | 3 = frekveční měnič (příkon)          |   |
|     |               |         | 4 = frekveční měnič (proud)           |   |
|     |               |         | 5 = frekveční měnič (otáčky)          |   |
|     |               |         | 0 = vypnuto                           |   |
| C21 | T snímač      | 0÷2     | 1 = KTY                               | 1 |
|     |               |         | 2 = NTC                               |   |
|     |               |         | 0 = vypnuto                           |   |
| C22 | Por. měniče   | 0÷2     | 1 = bez poruchy otevřeno              | 0 |
|     |               |         | 2 = bez poruchy zavřeno               |   |

#### 5.1.5 Tlak

| ID  | Popis        | Hodnota                   | Výchozí   |
|-----|--------------|---------------------------|-----------|
| WP1 | Rozsah čidla | $10 \div 600 \text{ kPa}$ | 400 kPa   |
| WP2 | Vysoký tlak  | (WP3+10) ÷ (WP1-10)       | 200,0 kPa |
| WP3 | Vypínací tl. | (WP4+10) ÷ (WP2-10)       | 150,0 kPa |
| WP4 | Spínací tl.  | 10 ÷ (WP3-10)             | 100 kPa   |

#### ARCHON – uživatelská příručka

| WP5 | Start slave    | 8 ÷ (WP4-10)        | 80 kPa  |
|-----|----------------|---------------------|---------|
| WP6 | Offset         | $-100 \div +100$    | 0 kPa   |
| AP1 | Vysoký tlak    | (AP2+10) ÷ (WP1-10) | 200 kPa |
| AP2 | Var. vys. tlak | 100 ÷ (AP1-10)      | 190 kPa |
| AP3 | Offset         | $-100 \div +100$    | 0 kPa   |
| AP4 | Max. int. tlak | 10 ÷ 600 kPa        | 0 kPa   |

## 5.1.6 Teplota

| ID  | Popis                | Hodnota                                                  | Výchozí |
|-----|----------------------|----------------------------------------------------------|---------|
| WT1 | Vysoká tepl.         | $(WT2+2^{\circ}C) \div 250^{\circ}C$                     | 150 °C  |
| WT2 | Varov. tepl.         | $(WT3+2^{\circ}C) \div (WT1-2^{\circ}C)$                 | 140 °C  |
| WT3 | Start vent.          | $30^{\circ}\text{C} \div (\text{WT2-2}^{\circ}\text{C})$ | 70 °C   |
| WT4 | $\Delta T$ zast.vent | $5^{\circ}C \div 15^{\circ}C$                            | 10 °C   |
| WT5 | Min.tepl.            | $-10^{\circ}C \div +15^{\circ}C$                         | 0 °C    |
| WT6 | Offset               | $-10^{\circ}C \div +10^{\circ}C$                         | 0 °C    |

## 5.1.7 Časovač

| ID  | Popis                           | Hodnota                   | Výchozí |
|-----|---------------------------------|---------------------------|---------|
| Wt1 | Hvězda                          | $2 \div 20 \text{ sec}$   | 5 sec.  |
| Wt2 | Hvězda/trojúhelník              | $10 \div 50 \text{ m.s.}$ | 20 m.s. |
| Wt3 | Zp. zátěže                      | $1 \div 900$ sec.         | 1 sec.  |
| Wt4 | Doběh                           | $0 \div 10 \min$          | 0 min.  |
| Wt5 | Bezpečnost (blokování restartu) | $0 \div 240 \text{ sec.}$ | 60 sec. |
| Wt6 | RL6 zapnuto                     | $1 \div 10 \text{ sec}$   | 2 sec   |
| Wt7 | RL6 vypnuto                     | 1 ÷ 10 min                | 3 min.  |

Pozn. Pro řízení dmychadel je nutné nastavit Wt4 na 0 a Wt5 na minimální hodnotu (cca. 2 s).

### 5.1.8 Měnič Danfoss a PID výstup

V menu 08 a 09 se nastavují parametry měniče a regulace. Není doporučeno toto nastavení měnit, hrozí poškození stroje.

## 5.1.9 Čítač filtr/olej

Menu 10 obsahuje servisní čítače. Je možné nastavit servisní intervaly pro pravidelnou údržbu. Každý servisní čítač má dvě možnosti: *Nastav* – umožňuje nastavit servisní interval a inicializuje čítač, *Reset* – inicializuje čítač na nastavenou hodnotu.

#### 5.1.10 Protokol údržby

Menu 11 umožňuje zobrazit poslední provedené servisní zásahy (nastavení servisních intervalů). Seznam obsahuje 20 posledních záznamů.

#### 5.1.11 Protokol poruch

Menu 12 zobrazí datum, čas, kód a popis posledních 20 varování.

#### 5.1.12 Rozvrh zap/vyp

V menu 13 je možné nastavit týdenní rozvrh. Parametr T01 rozvrh aktivuje, poté je možné v podmenu T02 Rozvrh hodin nastavit pro každý den až tři časové intervaly, kdy je stroj automaticky spuštěn. Nejprve zvolte šipkami nahoru/dolů den v týdnu, potvrďte tlačítkem ENTER, postupně nastavujte jednotlivé časy ZAP a VYP.

#### 5.1.13 Reset

Dle úrovně zabezpečení umožňuje provést vymazání protokolu poruch, protokolu údržby a rozvrhu hodin.

#### ▲ Varování

Reset provede nevratné smazání všech záznamů.

# 6 Poruchy

## 6.1 Poruchy vedoucí k okamžitému odstavení stroje

| Kód | Popis             | Příčina                                                                                                    |
|-----|-------------------|----------------------------------------------------------------------------------------------------|
| 01  | Nouzové vypnutí   | Je stisknutu tlačítko nouzového zastavení (IN1 je rozpojený)                                                                                                    |
| 02  | Přetížení mot.    | Je aktivní tepelná ochrana motoru (IN2)                                                                                                    |
| 03  | Přetížení vent.   | Je aktivní tepelná ochrana ventilátoru (IN3)                                                                                                    |
| 04  | Chybí fáze        | Chybí jedna nebo více fází po dobu vyšší než 300 ms                                                                                                    |
| 05  | Sled fází         | Chybné pořadí fází                                                                                                    |
| 07  | Otevřené dveře    | Je aktivovaný vstup IN7                                                                                                    |
| 09  | Por. měniče       | Je signalizována porucha měniče (pouze je-li vstup poruchy aktivní)                                                                                                    |
| 11  | Vysoký tlak       | Pracovní tlak je nad úrovní WP2                                                                                                    |
| 12  | Snímač teploty    | Snímač teploty není připojen nebo nepracuje správně                                                                                                    |
| 13  | Vysoká teplota    | Teplota překročila mez WT1                                                                                                    |
| 14  | Nízká teplota     | Teplota je nižší než WT5                                                                                                    |
| 15  | Vložka odlučovače | Rozdíl vnitřního a pracovního tlaku je vyšší než AP1 (alarm je aktivní pouze pokud teplota je vyšší než 45 °C a nastavení pomocného analogového vstupu je v režimu měření tlakové diference. |
| 18  | Bez napětí        | Kontrolér byl neočekávaně vypnut                                                                                                    |
| 20  | Teplota motoru    | Aktivován PTC vstup                                                                                                    |
| 21  | Nouzové vypnutí   | Aktivováno tlačítko nouzového zastavení (chybí napětí na všech digi-<br>tálních vstupech )                                                                                                   |
| 22  | IN7 otevřen       | Uživatelský alarm                                                                                                    |
| 24  | Vys.pom.tlak      | Hodnota pomocného tlakového snímače je na AP1 a snímač je nastaven pro snímání absolutního tlaku                                                                                             |
| 25  | Vložka odlučovače | Aktivní vstup vysoké tlakové diference na vložce odlučovače (IN6)                                                                                                    |

## 6.2 Poruchy zastavující stroj v odlehčení

| Kód | Popis          | Příčina                                                                |
|-----|----------------|------------------------------------------------------------------------|
| 26  | Snímač tlaku   | Porucha snímače tlaku                                                  |
| 27  | Pom. snímač    | Porucha pomocného snímače tlaku                                        |
| 28  | Nízké napětí   | Napětí kontroléru je nižší než 9,5 VAC, lze nastavit v menu 4          |
| 29  | Bezpečnost     | Překročena hodnota časovače CAF, lze nastavit v menu 4                 |
| 30  | Var. teplota   | Teplota překročila hranici WT2, varování zmizí, pokud teplota poklesne |
|     |                | o 5 °C pod WT2                                                         |
| 32  |                | Překročen servisní interval                                            |
| 33  | Demostra DC495 | Kompresor je ovládán přes datovou sběrnici a došlo k výpadku komu-     |
|     | Porucna KS485  | nikace                                                                 |
| 60  | Porucha pohonu | Zkontrolujte poruchu na frekvenčním měniči                             |
| 62  | Por. komun.    | Měnič nekomunikuje s kontrolérem                                       |

## 6.3 Varování

| Kód | Popis             | Příčina                                                                |
|-----|-------------------|------------------------------------------------------------------------|
| 30  | Var. teplota      | Teplota překročila hranici WT2, varování zmizí, pokud teplota poklesne |
|     |                   | o 5 °C pod WT2                                                         |
| 35  | Porucha EEPROM    | Nahráno výchozí nastavení                                              |
| 36  | Vzduchový filtr   | Vzduchový filtr                                                        |
| 37  | Porucha Mult      | Porucha komunikace s Master strojem, stroj pracuje samostatně          |
|     |                   | Rozdíl vnitřního a pracovního tlaku je vyšší než AP2 (varování je ak-  |
| 38  | Vložka odlučovače | tivní pouze pokud teplota je vyšší než 45 °C a nastavení pomocného     |
|     |                   | analogového vstupu je v režimu měření tlakové diference.               |
| 39  | Var. nízké nap.   | Napájení kontroléru pokleslo pod 11,6 VAC                              |
| 40  | Vysoké napětí     | Napájení kontroléru je nad 14,5 VAC                                    |
| 41  | Porucha hod.      | Porucha hodin reálného času, restartujte kontrolér, pokud problém      |
|     |                   | setrvá, kontaktujte výrobce                                            |
| 42  | Porucha RS485     | Master/slave komunikace nefunguje                                      |
| 43  | Letní čas         | Automatická změna zimní/letní čas                                      |
| 47  | Max. start/h      | Překročen maximální počet startů za hodinu, kompresor nebude vypínat   |
|     |                   | a zůstane v odlehčení                                                  |
| 48  | Manual restart    | Změna nastavení automatického restartu                                 |
| 49  | Auto restart      | Změna nastavení automatického restartu                                 |
| 61  | Výstraha pohonu   | Frekvenční měnič signalizuje výstrahu, zkontrolujte frekvenční měnič   |